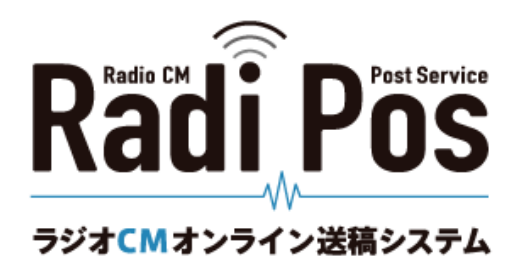

# <u>Radi Posチュートリアル</u> <u>メールアドレス変更・担当者変更に伴う</u> <u>ジョブの引継ぎ方法</u>

2022年12月

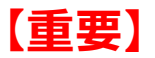

Radi Posでは、メールアドレスをアカウントIDとして使用しているため、メールアドレスが変更になった場合には 新アドレスにて新規ユーザー登録をおこない、新アカウントでご利用いただくこととなります。 また、旧アカウントから新アカウントへのジョブの引継ぎはユーザーご自身でおこなっていただく必要があります。

メールアドレス変更および担当者変更に伴うジョブの引き継ぎに関しての諸注意

・当資料は、Radi Posをご利用の方が、退職・転属、メールアドレス変更などの事情により、ジョブの引き継ぎをおこなうために作成したものです。

・退会するユーザーに代わり、ユーザー管理ページのユーザー編集より、管理者が退会させることもできますが、状況 によって引き継ぎができないジョブが存在する可能性もあります。 そのため、退会ユーザー自身のアカウントで、後任者へのジョブの引き継ぎをおこなうことをおすすめいたします。

・引き継ぎ処理をしなかったことにより、必要な素材やジョブを扱えるアカウントを持つ担当者がいなくなってしまった結果、下記のようなトラブルが生じております。必ずジョブの引き継ぎ処理をおこなっていただきますようお願いいたします。

◆素材の削除予告メールを受信できない

◆素材の使用終了日を延長できない

◆以前使用した素材を再利用することとなったが、当該素材を搬入できるアカウントがない

・一度退会したアカウントを復活させることはできません。また、引継ぎに関して生じた損失につき、一切の責任は負 えませんので、十分にご注意ください。

# <u>チュートリアル目次</u>

- 0. メールアドレス変更について
- 1. 新アカウントを登録する
- 2. 新アカウント(後任者のアカウント)にジョブを引き継ぐ
- 3. 旧アカウント(前任者)を退会させる
- 参考資料1.所属会社の登録済みドメインを確認する
- 参考資料2.管理者が新規ユーザー登録をおこなう
- 参考資料3. 搬入局設定メニュー・ダウンロードメニューの使用権限をユーザーに与える
- 参考資料4.不要なジョブを一覧から削除する
- 参考資料5.後任の管理者を設定する
- 参考資料6. 管理者権限を外す(管理者を退会させる)

## 0. メールアドレス変更について

Radi Posでは、メールアドレスをアカウントIDとして使用しているため、メールアドレス変更はできません。

メールアドレスの変更をご希望の場合には、新アドレスにて新規登録をおこない、新ア カウントでのご利用をお願いいたします(詳細は<u>1.新アカウントを登録する</u>へ)。

また、旧アカウントから新アカウントへの引継ぎはユーザーご自身でおこなっていただ く必要があります。

(詳細は2.新アカウント(後任者のアカウント)にジョブを引き継ぐへ)

## 1. 新アカウントを登録する

|                                                                                                    | O ユーザー整録                                                                             |  |
|----------------------------------------------------------------------------------------------------|--------------------------------------------------------------------------------------|--|
| Radi POS<br><sup>かりまてMオンライン送稿システム</sup>                                                                                                    | <b>数/</b> 序价和                                                                        |  |
| システム関連情報                                                                                                    | x=87HzX (ID) [ (∂/ll)                                                                |  |
| 4/12 00 50 12世間にたわり第ウックロード時の装置シールに発生不得合き増加いたしました<br>高利止面接にて、営用フットに企業、使力加速において不用点が発売しておりたした、3.2.7<br>に従るが発行して思いたしました。<br>とは後年が知らいたしたしたことにおいたしに対す。 | (601 ±2000)                                                                          |  |
| 60F BH                                                                                                    | ●独-克社 (-(40冊) 由社-安治金術研Lでの25-5-                                                       |  |
|                                                                                                    | 第月にかったアドレス(IDD)を入力して行動から<br>合わったから、副時の時間であるとれない場合は、会社会時時から着下す。<br>これのから会社基礎時代ではてはたい。 |  |
| 071>                                                                                                    |                                                                                      |  |
|                                                                                                    | (45年金月10日)                                                                           |  |
| 09 (C)<br>(123): [120]: 25(125)                                                                                                    | (arm) 000-0000                                                                       |  |
|                                                                                                    | 1 am                                                                                 |  |
| - 会社登録<br>- 会社登録<br>- 版成エーダー登録<br>- 新田 和田小田田復二ダー登録<br>- 新田 和田小田田復二ダー登録                                                                           | (acid) 100-0000 0000                                                                 |  |
|                                                                                                    | 8 + 2 = (((1818).00200)                                                              |  |
| E804008                                                                                                    |                                                                                      |  |
| #=====================================                                                                                                    | 80                                                                                   |  |
|                                                                                                    |                                                                                      |  |
|                                                                                                    | 入力内容確認                                                                               |  |
|                                                                                                    | х-алурых (ID) <sup>1</sup> • • • •                                                   |  |
|                                                                                                    | Line Cillation                                                                       |  |
|                                                                                                    | 用品合化·安拉 1 - → 1 h - Wh =                                                             |  |
|                                                                                                    | Line •··                                                                             |  |
|                                                                                                    | 94899 va u u                                                                         |  |
|                                                                                                    | len Niller                                                                           |  |
|                                                                                                    | 1 dates                                                                              |  |
|                                                                                                    | NUTRINIE TOWNS THE PARTY                                                             |  |

任業様が売了しました。

Radi Pos5ステムよりメールが届きますので、メールの内容にしたがって本登録を行ってください

HURS FUEL COM

日期的に利用する

FRANCISTON, BALTOSA

<u>https://radipos.jp/</u>よりRadi Posログイン画面を開きます。

ログイン中の場合は、画面右上の[ログアウト]よりログイン画面に移動してください。

[新規ユーザー登録]をClickします。

ユーザー登録画面にて、新アドレスで情報入力をおこないます。

※「会社・支社」選択時に所属会社が表示されない場合には、登録を中止し、 新規登録するメールアドレスのドメインがRadi Posに登録済みであるか 管理者に確認してください(確認方法は<u>参考資料1</u>へ)。

[次へ]をClickします。

入力内容確認画面が開きます。

「規約に同意する」にチェックすると、 [規約に同意して登録する]をClick可能となります。

内容に問題がなければ、[規約に同意して登録する]をClickします。

登録完了画面が開きます。この時点ではまだ仮登録となっています。 Radi Posシステムより本登録手続きメールが届きますので、メールの内容に 従って、本登録を完了してください。

## 2. 新アカウント(後任者のアカウント)にジョブを引き継ぐ

H.M. S. H. H. K. H. M. M. B.

2

後任者

管理者

an de graphe dese

an a she far ai san

af statistic

A set of the

新アカウントまたは後任者のアカウントをジョブに追加し、ジョブの引き継ぎをおこないます。 これにより新アカウントまたは後任者のアカウントでもジョブの参照が可能になります。

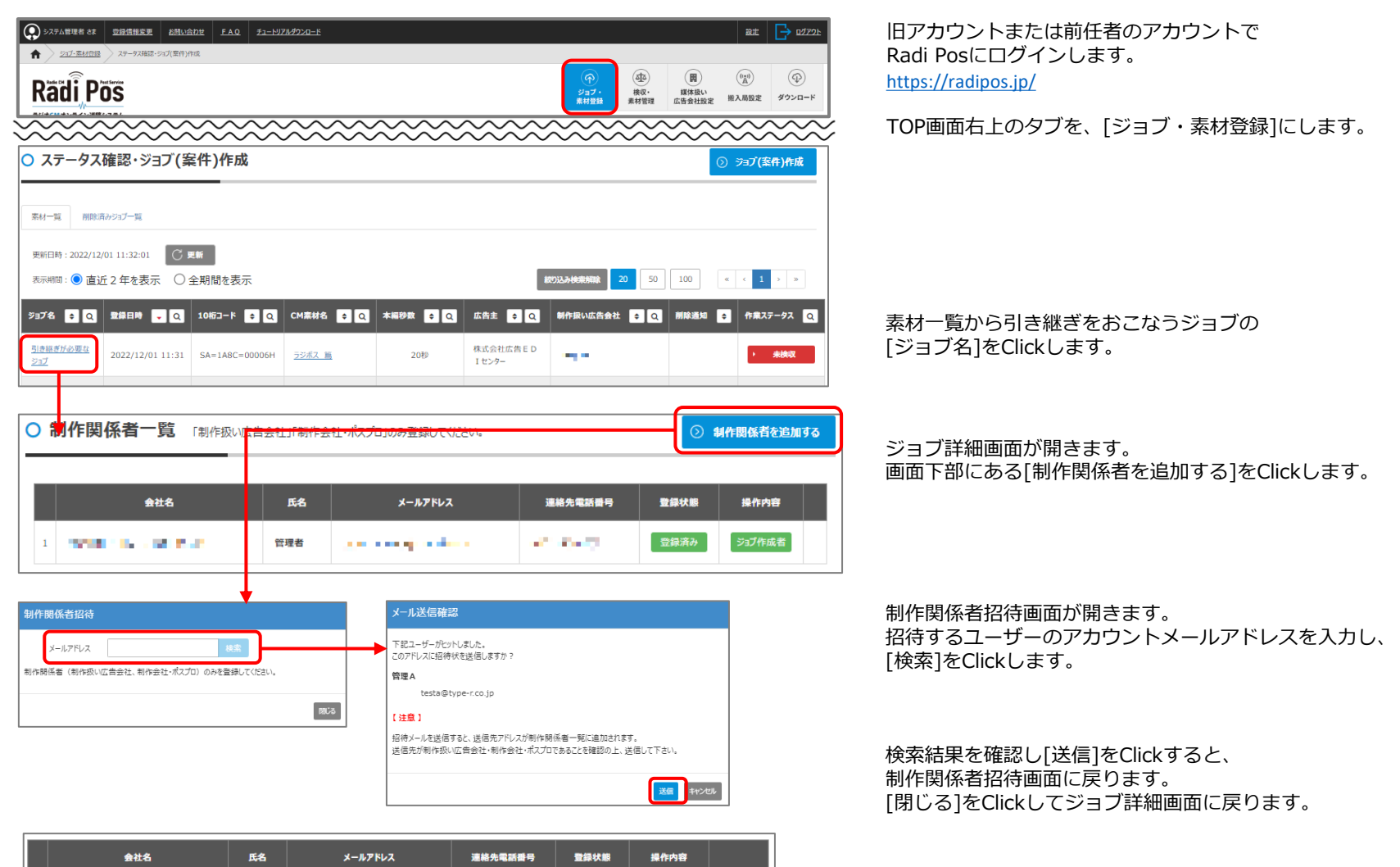

ジョブ作成者

制作関係者一覧に招待したユーザーが追加されます。 これでジョブの引き継ぎは完了です。

## 3. 旧アカウント(前任者)を退会させる

必要なジョブの引き継ぎ完了後、旧アカウント(前任者)の退会処理をおこないます。 一度退会したアカウントを復活させることはできませんのご注意ください。

| ●       ●       ●       ●       ●       ●       ●       ●       ●       ●       ●       ●       ●       ●       ●       ●       ●       ●       ●       ●       ●       ●       ●       ●       ●       ●       ●       ●       ●       ●       ●       ●       ●       ●       ●       ●       ●       ●       ●       ●       ●       ●       ●       ●       ●       ●       ●       ●       ●       ●       ●       ●       ●       ●       ●       ●       ●       ●       ●       ●       ●       ●       ●       ●       ●       ●       ●       ●       ●       ●       ●       ●       ●       ●       ●       ●       ●       ●       ●       ●       ●       ●       ●       ●       ●       ●       ●       ●       ●       ●       ●       ●       ●       ●       ●       ●       ●       ●       ●       ●       ●       ●       ●       ●       ●       ●       ●       ●       ●       ●       ●       ●       ●       ●       ●       ●       ●       ●       ● | 22  0522E<br>○ 0522E<br>● 0522E<br>● 0522E<br>● 0522E<br>● 0522E<br>● 0522E<br>● 0522E<br>● 0522E<br>● 0522E<br>● 0522E<br>● 0522E<br>● 0522E<br>● 0522E<br>● 052E<br>● 052E<br>● 0 | 旧アカウントまたは前任者のアカウントでRadi Posにログインします。<br><u>https://radipos.jp/</u><br>ページ上部の「登録情報変更」をClickします。<br>「退会・転属」のタブをClickします。                                                                                                    |
|----------------------------------------------------------------------------------------------------|----------------------------------------------------------------------------------------------------|----------------------------------------------------------------------------------------------------|
| 場会するとログインできなくなります。 ※ショブや素材の特特、総入依頼などの送稿原題に<br>他の支払し転買する場合には一度退会」、同じメールアドレスでもう一度ユーザー登録して<br>ただい、進会処罰に当時がわかますので、同父オールアドレスでのユーザー登録ができない場合が<br>その際には、しばらくお待ちになってから再度ユーザー登録をしてくたさい。                                                                                                    | <b>残ります。</b><br>べたさい。<br>あります。                                                                                                    | 「退会する」をClickします。<br>※管理者は退会できません。退会するには管理者権限を外す必要があります。<br>(参考資料6.管理者権限を外す(管理者を退会させる)を参照)                                                                                                    |
| ジョブの引き継ぎが完了している場合          ご お合<br>はまままでのパインできちになります。<br>はまえるブインできちになります。         通知(ますか)?         確認ダイアログが表示されます。         [退会する]をClickします。         これで退会は完了です。                                                                                                    | <b>引き継ぎ未完了のジョブがある場合</b><br>歴史<br>通常にた、時時に広告社業が一人を参加していいいの力ができす。<br>現代についても使用する争のは、他のユーゲー(時内的・広告会社業用)を時時時時間には加いての立へい<br>、 での立てしていたのでのできた、<br>「「」」、<br>フェードリアルを用 」<br>、<br>、<br>、<br>、<br>、<br>、<br>、<br>、<br>、                                                                                                    | このアカウントの退会により、検収・素材管理メニューを操作できるユーザーが一人も参加していないジョブが表示されます。<br>ジョブを選択し、「制作関係者を追加する」をClickすると制作関係<br>者招待のダイアログが表示されます。(前ページ参照)<br>※ここに表示されたジョブには、新アカウントまたは後任者のアカ<br>ウントを追加しておくことをお勧めいたします。<br>※表示されるジョブ数が多い場合には、退会操作の前に、不要な<br>ジョブは一覧から削除しておくことで非表示となります。<br>(参考資料4,不要なジョブを一覧から削除するを参照) |
|                                                                                                    | 500 (1997)                                                                                                    | 必要な操作を終えたら[ジョブを残したまま退会する]をClickします。<br>※すべてのジョブに制作関係者を追加すると、自動で退会確認ダイ<br>アログが表示されます。<br>これで退会は完了です。                                                                                                    |

## 参考資料1.所属会社の登録済みドメインを確認する

会社情報として登録済みのドメイン以外のメールアドレスでは、新規アカウント登録をすることはできません。 ドメインの登録状況は、管理権限があるユーザーのみ確認可能です。

| 並行権限ありさま     登録情報変更                                                                                                    |                                                                                                    |  |  |  |
|----------------------------------------------------------------------------------------------------|----------------------------------------------------------------------------------------------------|--|--|--|
| ★ <u>N3.882</u> 27-9388.487 <b>Radi</b> Postore <b>System System Sys</b> | R版定<br>ユーザー管理<br>脱入レポート(会社)<br>違行表メニュー<br>業材管理<br>素材管理                                                                                                    |  |  |  |
| 会社情報確認                                                                                                    | ×                                                                                                    |  |  |  |
| システム管理者(本社)システム管理者(本社)システム管理者(本社)                                                                                                    | ステム管理者 (支社1)                                                                                                    |  |  |  |
| ×                                                                                                    | 0000                                                                                                    |  |  |  |
| 会社名 (支社名)                                                                                                    | システム管理者(本社)                                                                                                    |  |  |  |
| メールドメイン                                                                                                    | age - a                                                                                                    |  |  |  |
| 進行部 部署名                                                                                                    | 進行部                                                                                                    |  |  |  |
| 進行部 代表メールアドレス                                                                                                    | and the second particular second particular se |  |  |  |
| 放送局 代表メールアドレス                                                                                                    | to the second state of the t                                                                                                    |  |  |  |
| □- <i>ル</i>                                                                                                    | 制作会社・ポスプロ 制作扱い(営業) 媒体扱い(営業) 媒体扱い(進行) 放送局                                                                                                    |  |  |  |

管理権限のあるユーザーでRadi Posにログインします。

画面右上の[設定]>[会社情報確認]をClickします。

会社情報確認画面が開き、登録済みドメインを確認することができます。

#### ●新ドメインが未登録の場合

画面上部[お問い合わせ]よりドメイン変更・追加についてお問い合わせください。

|          | 登録情報変更    | お問い合わせ | FAQ | チュートリアルダウンロード |
|----------|-----------|--------|-----|---------------|
| A 9920-F | データダウンロード |        |     |               |

#### ●メールドメイン欄が空白の場合

「ドメインなし」の会社としてご登録いただいております。 この場合、[新規ユーザー登録]からユーザー登録することはできません。 管理者がユーザー管理画面より登録をおこなう必要があります。 (参考資料2.管理者が新規ユーザー登録をおこなう)

### 参考資料2. 管理者が新規ユーザー登録をおこなう

管理者がユーザー登録をすることも可能です。

会社登録時にドメインなしでご登録いただいている場合には、ユーザー自身での新規ユーザー登録はできないため、 下記手順により管理者が登録する必要があります。

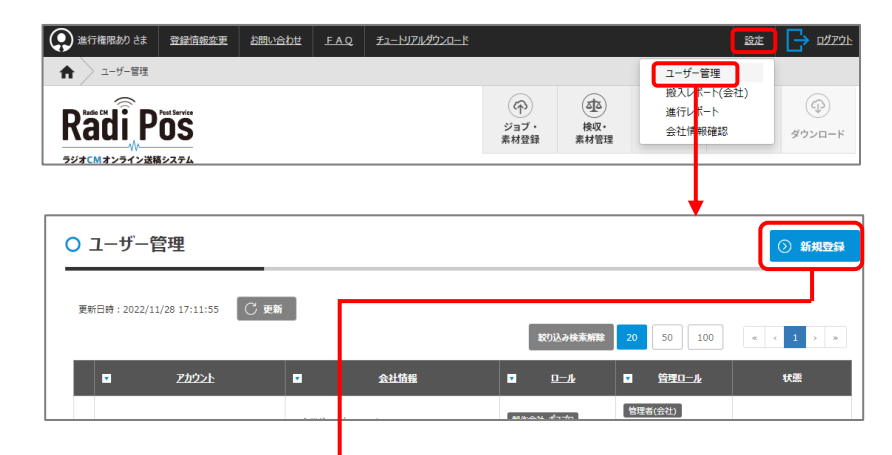

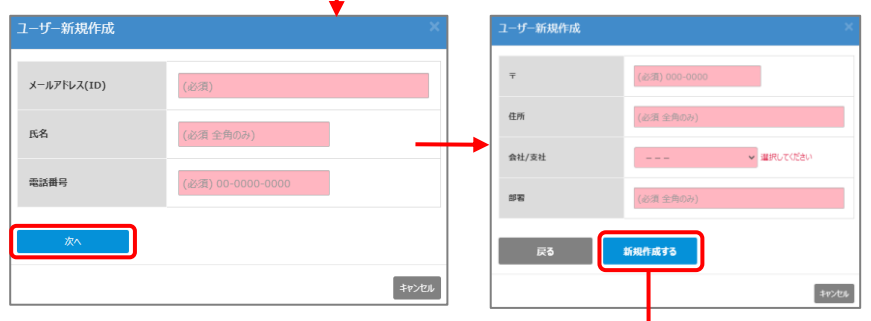

○ ユーザー管理 ③ 新規登録 更新日時:2022/11/28 17:11:55 〇 更新 1 ■ 管理0-ル 会社情報 U.B. • 管理者(会社) 進行権限あり 企業グループ ノードメイン 制作会社-ポスプロ 制作会社・ポスプロ 会社 株式会社ノードメイン 文社 本社 利作扱い(営業) 提体扱い(営業) 提体扱い(営業) typer.numata@gmail.com 制作扱い(営業) 作成:2022/01/05 15:42 Tel 0422-50-0705 更新:2022/01/05 15:43 編体回い(営業) **校理部用(**会社) 部署 進行部 編体扱い(進行) 企業グループ ノードメイン 朝作会社・永ス元 朝作祭い(営業) 提体祭い(営業) 作成:2022/01/05 15:43 更新:2022/01/05 15:43 進行権限なし 会社 株式会社ノードメイン numata.oppo@gm Tel 0422-50-0705 支社 本社 165 部署 當葉部

管理権限のあるユーザーでRadi Posにログインします。

画面右上の[設定]>[ユーザー管理]をClickします。

[新規登録]をClickします。

ユーザー新規作成画面が開きます。 必要項目入力し[新規作成する]をClickします。

ユーザー一覧画面に戻ります。

登録したユーザーの権限を確認し、足りないものがあれば[編集]をClickして追加します(詳細は<u>参考資料3へ)。</u>

## 参考資料3. 搬入局設定メニューやダウンロードメニューの使用権限をユーザーに与える

管理者はユーザー管理画面より、ユーザーに使用権限を与えることができます。 ※進行業務をおこなうには、搬入局設定メニューを使用するため「媒体扱い(進行)」の権限が必要となります。 ※放送局で素材をダウンロードするには、ダウンロードメニューを使用するため「ダウンロード」の権限が必要です。

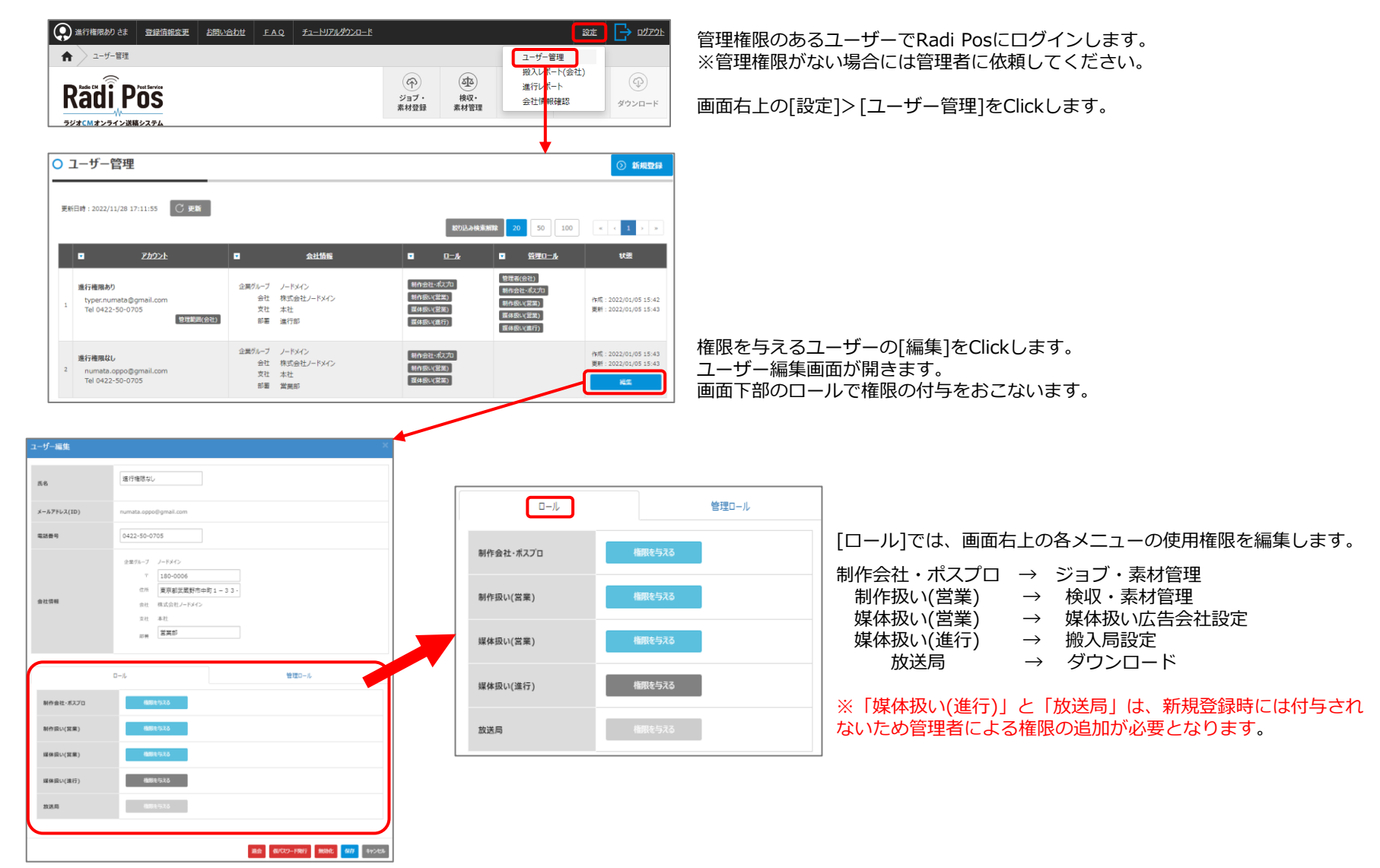

## 参考資料4. 不要なジョブを一覧から削除する

今後使用予定のないジョブを一覧から削除します。削除済みのジョブはいつでも復元することが可能です。

| システム管理者 さま 登録情報                                                                                                    | 接更 お問い合わ           | <u> FAQ チュートリアルダウンロード</u>                          |                                                       |                                                 |                                    | 総定 192721-                                                                                                    | Radi Posにログインします。 <u>https://radipos.jp/</u> |
|----------------------------------------------------------------------------------------------------|--------------------|----------------------------------------------------|-------------------------------------------------------|-------------------------------------------------|------------------------------------|----------------------------------------------------------------------------------------------------|----------------------------------------------|
| A ≥ 2027.#HITER > 29-92       Radi Pos                                                                                                    | ス確認・ジョブ(繁件)作       | α.                                                 |                                                       |                                                 | (中)<br>ジョブ・<br>素材登録                | (武)     (武)     (武) | TOP画面右上のタブを、[ジョブ・素材登録]にします。                  |
| <ul> <li>ステータス確認・5</li> </ul>                                                                                                    | ジョブ(案件             | +)作成                                               | ~~~~                                                  | ~~~~~                                           | ****                               | ⑦ ラコブ(旅府)府城                                                                                                    |                                              |
| 南村一覧 削除済みジョブ一覧                                                                                                    |                    |                                                    |                                                       |                                                 |                                    |                                                                                                    |                                              |
| 更新日時 : 2022/11/01 12:51:0<br>表示明局 :                                                                                                    | 99 C 東新<br>長示 〇 全邦 | 明間を表示                                              |                                                       | 8093                                            | bleaching 20                       | 50 100 « < 1 2 3 > »                                                                                                    |                                              |
| 5374 € Q 22888                                                                                                    | • • •              | 10版그-ド 후 Q CM集材名                                   | ● Q 木稲秒数                                              | ● Q 広告主 ● Q                                     | 制作扱い広告会社                           | ● Q 削除通知 ● 作業ステータス Q                                                                                                    |                                              |
| <u>test</u> 2022/1                                                                                                    | 10/19 12:25        | SA=1A8C=0002YH <u>크랑세ス編</u>                        | 2083                                                  | 株式会社広告EDI<br>センター                               | システム管理者                            | • 未挽収                                                                                                    | ▲ 茶材一見のりさ桃くンヨノの[ンヨノ名]をUICKします。<br>           |
| test 2022/1                                                                                                    | 10/19 12:25        | SA=1A8C=0002YP <u>ラジポス細</u>                        | 20巻                                                   | 株式会社広告EDI<br>センター                               | システム管理者                            | 20 Miles +                                                                                                    |                                              |
| test 2022/1                                                                                                    | 10/19 12:25        | SA=1A8C=0002YQ <u>코킨ポス)</u>                        | 208                                                   | ゆ (株式会社広報とひ)<br>センター                            | システム管理者                            | • skitetit                                                                                                    |                                              |
| ● ジョブ詳細                                                                                                    |                    |                                                    |                                                       |                                                 |                                    | <ul> <li>⑦ ブョブ編集</li> <li>× 一覧から削除</li> </ul>                                                                                                    | ジョブ詳細画面の[一覧から削除]をClickします。                   |
| test                                                                                                    |                    |                                                    |                                                       |                                                 |                                    |                                                                                                    |                                              |
| 広告主                                                                                                    | 1480               | 会社名<br>株式会社広告ED1センター                               | 12                                                    | 広告王略称                                           |                                    | 通格先電訪普号 担当名                                                                                                    |                                              |
| 制作扱い広告会社                                                                                                    | 0000               | システム管理者                                            |                                                       |                                                 |                                    |                                                                                                    |                                              |
| 制作会社・ポスプロ                                                                                                    | 0000               | システム管理者                                            |                                                       |                                                 |                                    |                                                                                                    |                                              |
|                                                                                                    | -                  |                                                    |                                                       |                                                 |                                    |                                                                                                    |                                              |
|                                                                                                    |                    |                                                    | ✓ ジョブ削除研<br>(株式会社広告 E                                 | 在認<br>D I センター)「test」が削り                        | <u> </u>                           | しいですか?                                                                                                    | 確認ダイアログが表示されます。<br>[OK]をClickすると、素材一覧に戻ります。  |
|                                                                                                    |                    | L                                                  |                                                       |                                                 |                                    |                                                                                                    | ジョブの削除はこれで完了です。                              |
|                                                                                                    |                    | ●ジョブの復元                                            | 方法                                                    |                                                 |                                    |                                                                                                    |                                              |
| ○ ステータス確認・ジョブ(案件)作成 ● リンプ(案件)作成 ● ド                                                                                                    |                    |                                                    | - 覧画面で[削除済みジョブ一覧]をClickすると、<br>削除したジョブ情報を確認することができます。 |                                                 |                                    |                                                                                                    |                                              |
| REFERNE 2022/11/30 17:19:30 『 FM<br>利除満かジョブ<br>REFERNE ● 直近 2 年を表示 ○全期結を表示<br>デジアを □ □   単毎日用 □ □   CH振M ②   28月 □   6点1 □ □   Hの目い広点会社 □ □ |                    |                                                    |                                                       |                                                 | [復元]をClickすると、ジョブが復元され素材一覧に表示されます。 |                                                                                                    |                                              |
|                                                                                                    |                    | 【他局紛入用】株式会社広告ED1センターシス<br>小世禄者 2022/10/19 12:24:10 | Ž 2022/11/01 12:38 5                                  | SA-1A8C-0002XW 20년 Y - 5 0 5 0_<br>(3 4 0万件한理上集 | 1 秋J                               | 式会社広告EDI システム管理者<br>成元                                                                                                    |                                              |

## 参考資料5.後任の管理者を設定する

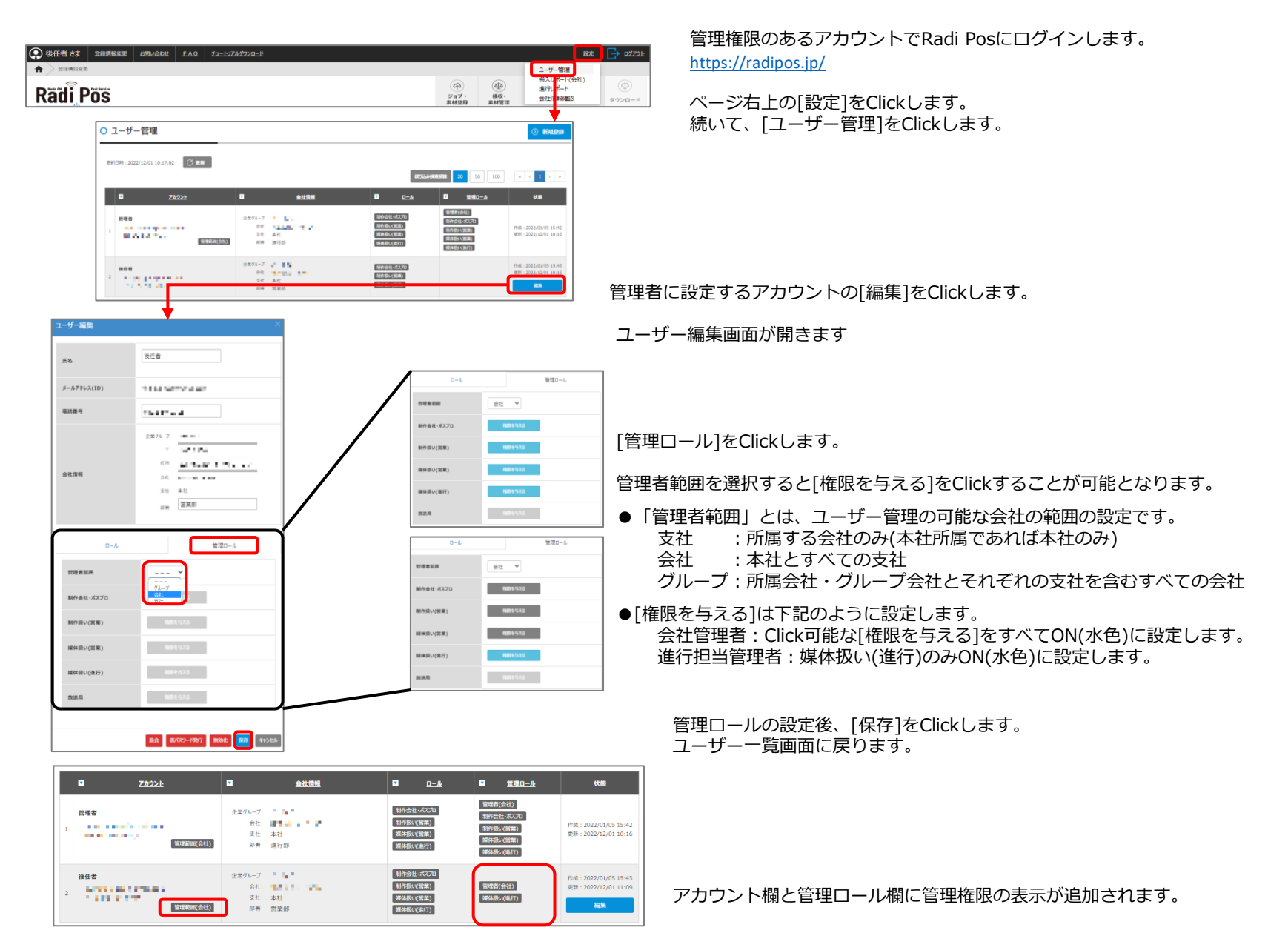

## 参考資料6.管理者権限を外す(管理者を退会させる)

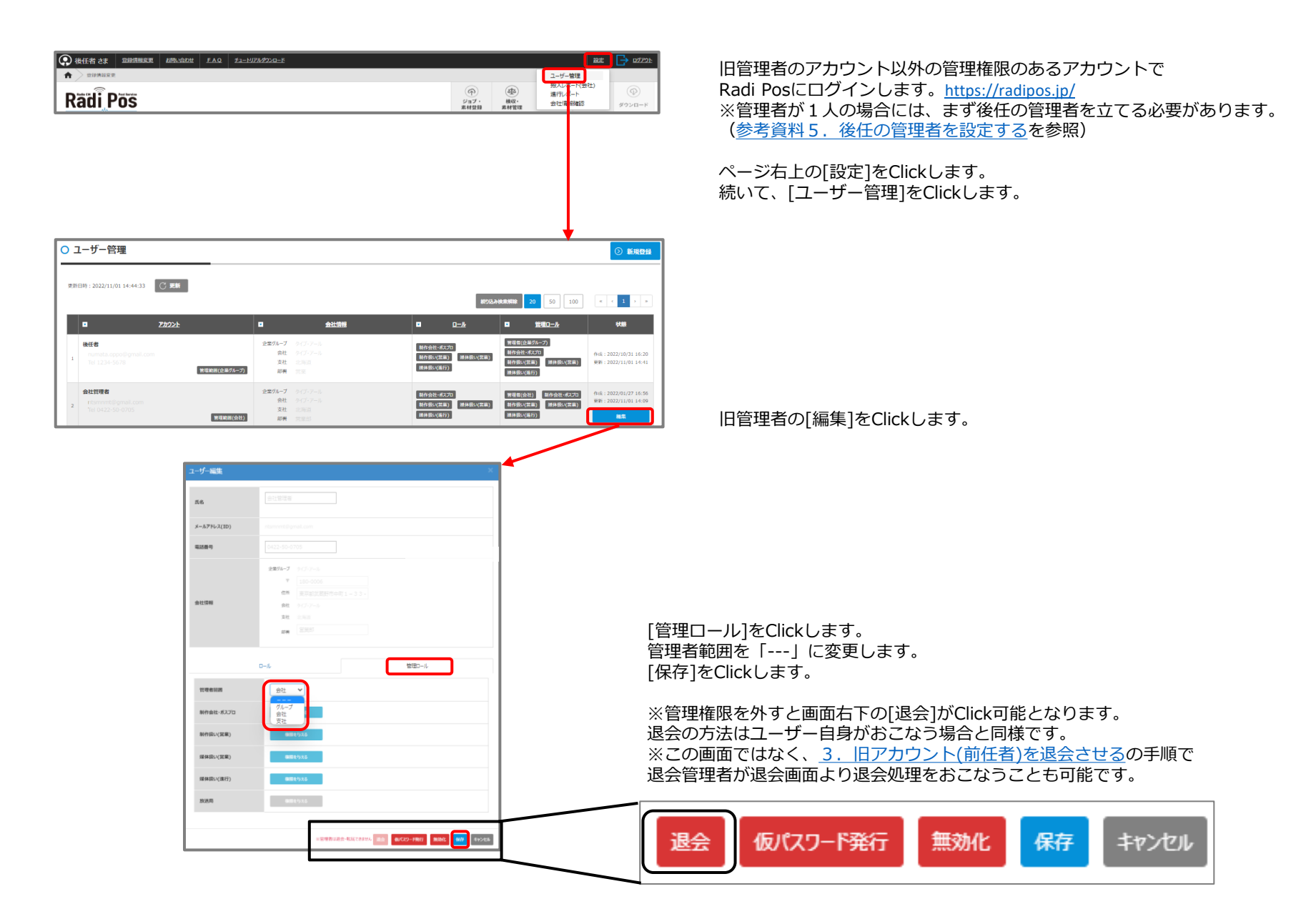